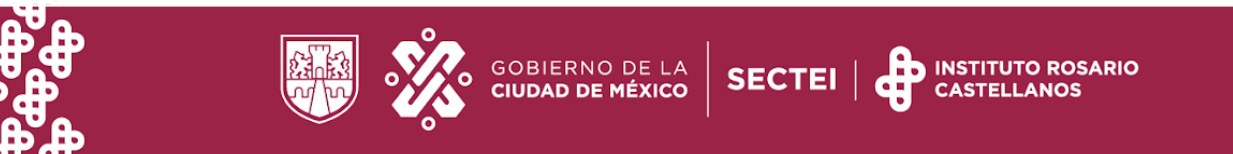

# Guía de Navegación Aulas LAD

Apreciable estudiante te damos la más cordial bienvenida a tu aula virtual, para familiarizaste con los elementos que la conforman, así como su estructura te invitamos a revisar cuidadosamente la presente guía:

**1.Para ingresar a tu aula virtual desde hacerlo desde la siguiente** URL: <u>http://edu.rcastellanos.cdmx.gob.mx/sitio\_lad/</u>

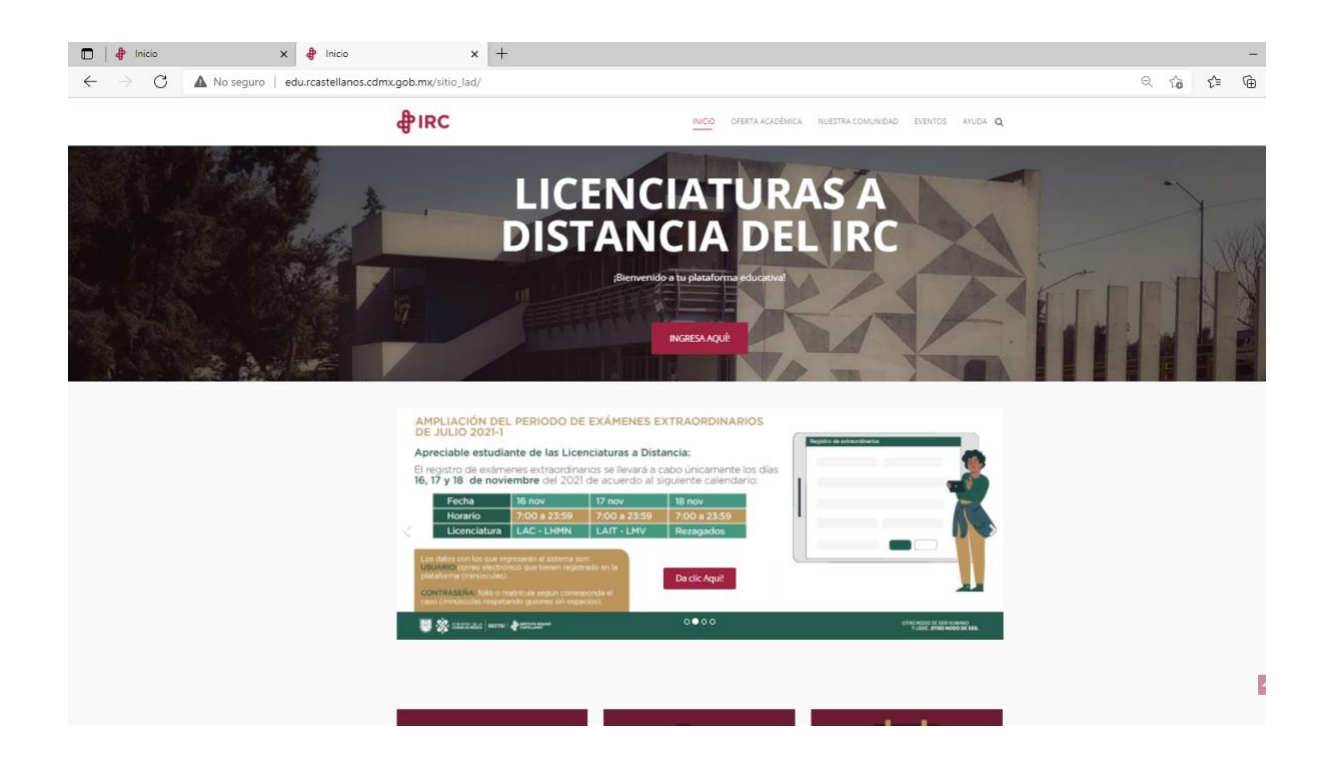

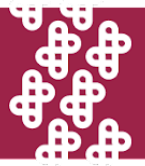

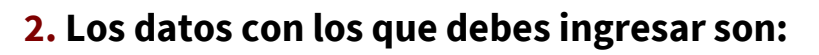

Usuario: Matrícula o Folio Contraseña: Fecha de nacimiento (añomesdía)

| LICENCIATURAS A DISTANCIA IRC                                                                  |  |  |  |  |  |
|------------------------------------------------------------------------------------------------|--|--|--|--|--|
|                                                                                                |  |  |  |  |  |
|                                                                                                |  |  |  |  |  |
| Su sesión ha excedido el tiempo límite. Por favor, inicie<br>sesión de nuevo.                  |  |  |  |  |  |
| Ingresa a tu cuenta                                                                            |  |  |  |  |  |
| Folio o Matrícula                                                                              |  |  |  |  |  |
| Fecha de nacimiento en formato aaaammdd                                                        |  |  |  |  |  |
| Recordar nombre_de_usuario <u>Olvidaste tu contraseña?</u>                                     |  |  |  |  |  |
| Iniciar sesión (ingresar)                                                                      |  |  |  |  |  |
| Las 'Cookies' deben estar habilitadas en su navegador 📀<br>Iniciar sasión usando su cuenta en: |  |  |  |  |  |
| Google                                                                                         |  |  |  |  |  |

GOBIERNO DE LA CIUDAD DE MÉXICO

SECTEI

INSTITUTO ROSARIO

CASTELLANOS

**3.** Al ingresar al aula, visualizaras 3 bloques de herramientas generales:

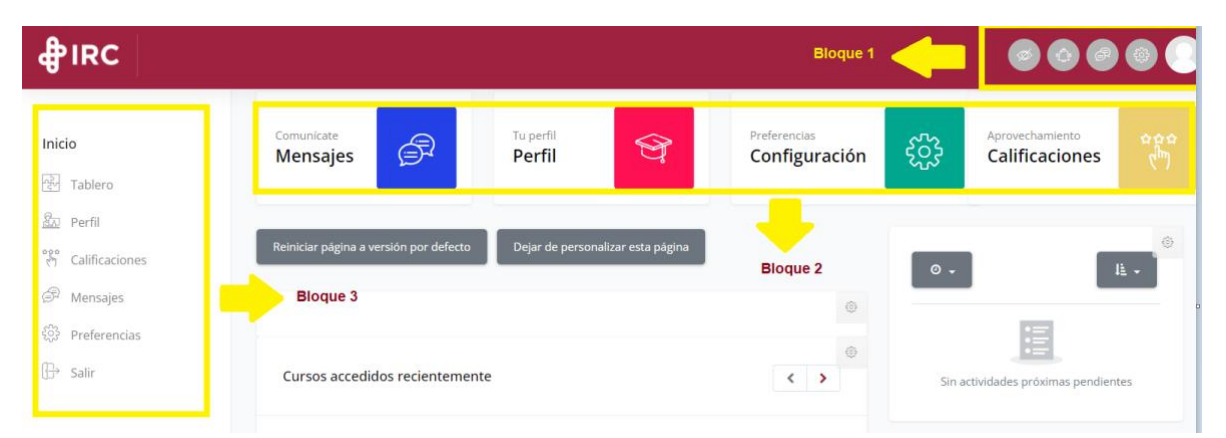

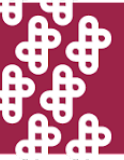

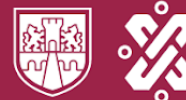

## **Bloque 1**

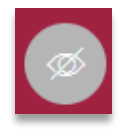

Podrás modificar la visualización del curso a "Modo oscuro"

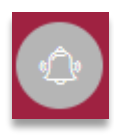

En este espacio llegaran todas las notificaciones, por ejemplo: las fechas de las actividades por entregar, cuando tu docente haya evaluado tu actividad, etc.

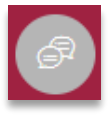

En este espacio podrás enviar y acceder a tus mensajes

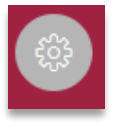

Este panel de navegación te permitirá acceder al Tablero, página inicial del sitio, calendario, archivos privados y a tus cursos

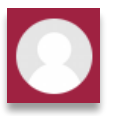

En este espacio podrás acceder al Tablero, Perfil, Calificaciones, Mensajes, Preferencias y Salir del aula.

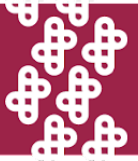

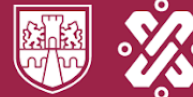

## **Bloque 2**

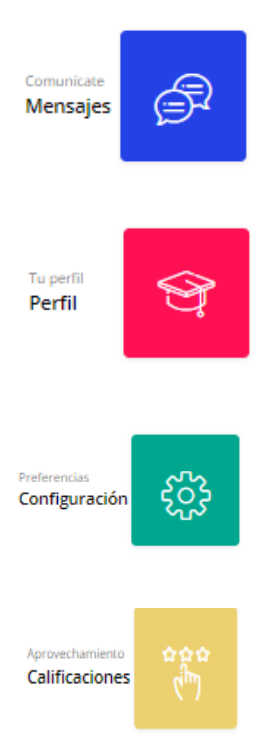

En este espacio podrás ver tus contactos, y enviar mensajes a tus compañeros y docentes

En este espacio podrás ver los siguientes elementos: Detalle del curso, Privacidad y Políticas, Detalle de usuario, Misceláneos, Reportes y Actividad de ingresos

En este espacio podrás acceder a los elementos de tu Cuenta de usuario, Insignias y Blogs

En este espacio podrás tener una vista general de las calificaciones de tus asignaturas

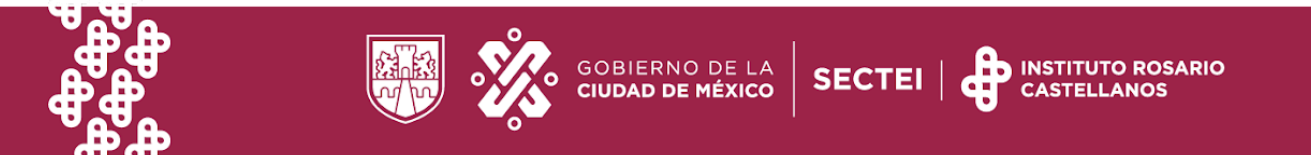

### **Bloque 3**

En este bloque, al igual que en el anterior podrás acceder al Tablero, Perfil, Calificaciones, Mensajes, Preferencias y Salir del aula

**4.** Para acceder a tus asignaturas, podrás hacerlo desde el icono de Navegación

| ₽IRC                                   |                                |                  |                               |                                                                                               |
|----------------------------------------|--------------------------------|------------------|-------------------------------|-----------------------------------------------------------------------------------------------|
| Inicio                                 | LAURA BEATRIZ ABAD LANDIN      |                  |                               | Navegación                                                                                    |
| Tablero Perfil Calificaciones Mensajes | Comunicate<br>Mensajes         | Tu perfil Perfil | Preferencias<br>Configuración | Página inicial del sitio     Aprovechamie     Calendario     Calificaci     Archivos privados |
| Preferencias Salir                     | Personalizar esta página       |                  | ٥                             | LPSI110381_0_22-1     LPSI110281_0_22-1     LPSI110281_0_22-1     LPSI110181_0_22-1           |
|                                        | Cursos accedidos recientemente |                  | < >                           | E                                                                                             |
|                                        |                                |                  |                               | Sin actividades proximas pendientes                                                           |

#### Importante

Cada semestre esta divido en dos bloques, en cada uno encontrarás de 3 a 4 asignaturas (dependerá del total de asignaturas de cada semestre).

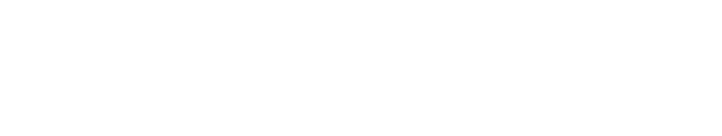

# 5. Al ingresar a cada una de tus asignaturas, lo primero que visualizarás será:

GOBIERNO DE LA **CIUDAD DE MÉXICO** 

SECTEI

INSTITUTO ROSARIO

CASTELLANOS

- La Bienvenida y el cronograma en el que se establecen las fechas de inicio y cierre de cada unidad
- Problema prototípico
- Información general de asignatura
- Las unidades que están habilitadas (acorde al cronograma)

|     | Licendutura en Paicología                                                                                                    |     |
|-----|----------------------------------------------------------------------------------------------------|-----|
|     | educativa                                                                                                    |     |
|     |                                                                                                    |     |
|     |                                                                                                    |     |
|     |                                                                                                    |     |
|     | Approved 4 M                                                                                                    |     |
|     | ;Bienvenido!                                                                                                    |     |
|     | El Instituto de Estudios Superiores Rotario Castellanos, te da une cordial bienvenida al cido escolar 2022-1. Bioque 1. Hoy inicias uno<br>de los trayectos formativos más importante de tu vida, tu formatión profesional. Es de nuestro interés que, a largo de tu proceso de |     |
|     | enseñanza y aprendizaje, desarrolles habilidades para el estudio independiente. Por ello es de vital importancia que gestiones de<br>manere eficaz tus tiempos de estudio.                                                                                                    |     |
|     | En este sentido, compartimos contigo el siguiente cronogreme del curso. Yale mencionar que las fechas establecidas pueden ser                                                                                                    |     |
|     | modificadas por tu docente.                                                                                                    |     |
|     | Cronograma Bloque 1 - 2022-1                                                                                                    |     |
|     | United 1                                                                                                    |     |
|     | United 2 Del 2 al 5 de mayo de 2022                                                                                                    |     |
|     | United 4                                                                                                    |     |
|     | Actividad Integradora                                                                                                    |     |
|     | Francis Gal                                                                                                    |     |
|     |                                                                                                    |     |
|     |                                                                                                    |     |
|     |                                                                                                    |     |
|     |                                                                                                    |     |
| IRC |                                                                                                    | 000 |

| சூiRC |                                                                                                    | 000 |
|-------|----------------------------------------------------------------------------------------------------|-----|
|       | Recursta que en este proses de aprendizaje se acompañará su docento. E Senes aglique duda e inquiend con respecto a los temas abordados en la asignatura, no dudes<br>en comunicante con é o ella.<br>¡Te dessamos mucho éxito en este xigio que emprendes hacia el Saber y el Saber Ser!                                                                                                    |     |
|       | Problema prototípico<br>¿Cómo afectan a la sociedad las distintas corrientes no científicas, cuya oferta actualmente ha aumentado, y que se confunden<br>con la paicología?                                                                                                    |     |
|       | Antecadente                                                                                                    |     |
|       | Según la Drovess Sobre la Percepción Pública de la Cencia y la Tecnología, la población mexicana adolece de una cultura centifica para entender el mundo<br>(instance Nacional de Datalistara y Geguría (PAID) 2017). De manera costilava, inmar la mateliad a parte de sua ceneracia en instance a el qua la cincular a el qua la cincular de esconditores en la contecente de mundo<br>entendera de hanta en el qua la cincular ha respondito ya munda de sea conteliora. La rolevente de exercisa en la munda a parte de la cencia es qua de la cincular e qua de la cincular e qua de la cincular e qua de la cincular espande de las<br>no depende de qua creas e na en una desemblia, sino que estos son vectoleres proque han oldo probados emplicamente. Para gienejas, sebenos ya que el visas<br>en contranto filos cinciens con laguían que sea portador de livius SABS CoV-2, es altamente probable que resultas contagiado. Etto es vectoderes y no depende de<br>el creas to parte el visa existe o na. |     |
|       | Problemática                                                                                                    |     |
|       | Cierre                                                                                                    |     |
|       | C<br>Información general<br>de la asignatura                                                                                                    |     |

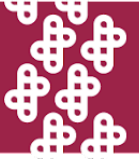

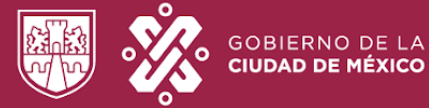

**6.** Para iniciar con la lectura del contenido y actividades, deberás ingresar al mosaico de cada unidad.

€

SECTEI

INSTITUTO ROSARIO CASTELLANOS

| sarro | nder los procesos psicológicos individuales y colectivos inherentes a la educación con el fin de contextualizarlos respecto al<br>illo histórico y multidimensional de las relaciones que ocurren en la escuela. |
|-------|----------------------------------------------------------------------------------------------------|
| Foi   | ro planeación y dudas                                                                                                    |
| Fo    | ro de presentación                                                                                                    |
| Pla   | in de trabajo                                                                                                    |
| Fo    | ro de dudas                                                                                                    |
| Un    | idad 1: La educación como un campo multidimensional                                                                                                    |
|       | Estimado Estudiante<br>Revisa el contenido de la unidad, y atiende las indicaciones del docente para resolver las actividades de la unidad.                                                                      |
| Act   | Estimado Estudiante<br>Revisa el contenido de la unidad, y atiende las indicaciones del docente para resolver las actividades de la unidad.<br>:ividades                                                         |
| Act   | Estimado Estudiante<br>Revisa el contenido de la unidad, y atiende las indicaciones del docente para resolver las actividades de la unidad.<br>Lividades<br>nado Estudiante                                      |

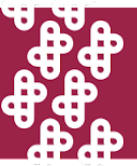

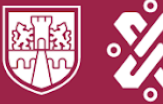

GOBIERNO DE LA

IUDAD DE MÉXICO

• Foro de presentación: este foro tiene como propósito que identifiques a los integrantes del grupo y compartas información acerca de ti.

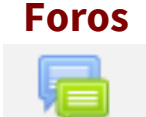

- Foro de dudas: en este foro ha sido creado para que puedas compartir y aclarar las dudas e inquietudes que se les presenten durante el desarrollo de la unidad.
- Foro de plan de trabajo: en este foro tu docente te presentará la mecánica de trabajo para los contenidos y actividades de la unidad, por lo que deberás prestar atención a sus indicaciones.

#### En cada unidad encontrarás el contenido, dando clic en el icono de

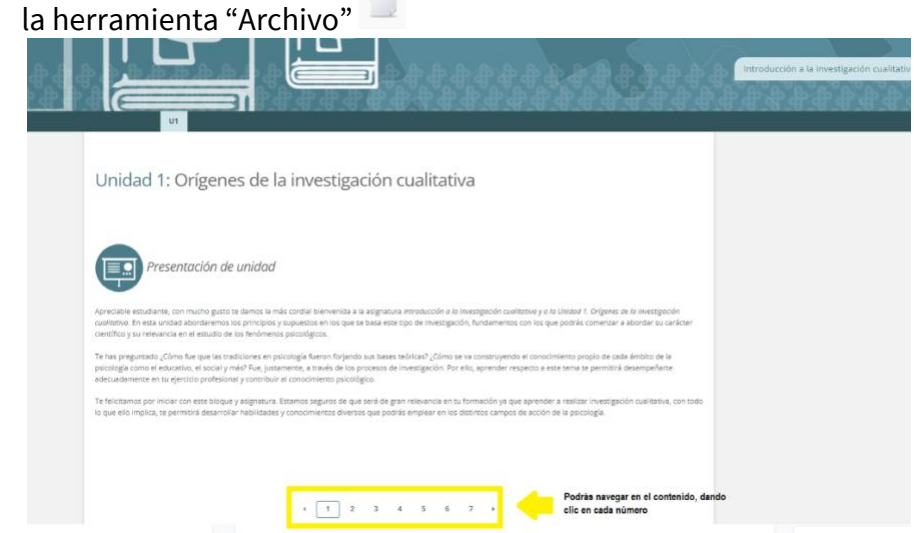

- Experiencias de aprendizaje: en la herramienta "Tarea" podrás subir tu actividad; la cual tiene como propósito poner en práctica lo aprendido en la unidad.
- Foro de reforzamiento del aprendizaje: este foro tiene como objetivo que refuerces y socialices lo aprendido.
- Instrumentos de evaluación: cada foro de reforzamiento y actividad integradora cuenta con su escala de evaluación, en la cual podrás revisar los elementos que tomará en cuenta tu docente para evaluarte.

Escala de evaluación

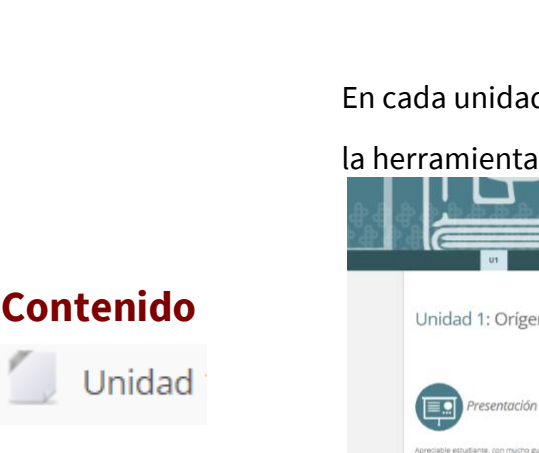

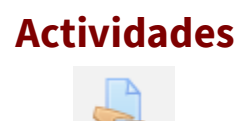

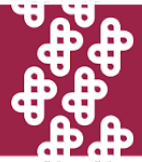

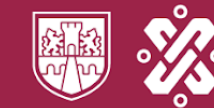

**7.** En caso de tener alguna duda o incidencia, deberás levantar un ticket en mesa de ayuda, a través de la siguiente URL: <u>http://app.rcastellanos.cdmx.gob.mx/mesadeayuda/inicio/</u>

GOBIERNO DE LA CIUDAD DE MÉXICO

SECTEI

INSTITUTO ROSARIO CASTELLANOS

| Bienvenidos a la Mesa de<br>ayuda                                                                                                    |                                                                    |
|----------------------------------------------------------------------------------------------------|--------------------------------------------------------------------|
| A continuación encontrará los accesos para poder enviar su duda a un área del IRC<br>Recomendamos que antes de enviar su consulta revise la sección de preguntas free<br>Guía de uso | uentes.                                                            |
|                                                                                                    |                                                                    |
| Para seleccionar una opción de área de atención, le invitamos a revisar las orientac<br>¿A dónde envío m                                                                             | ones sobre el tipo de consulta que atiende cada área.<br>consulta? |
| Una vez identificada la opción que corresponda a su consulta, seleccione: Educación continua /PIIRC Dirección de Campus Asunto Licenciaturas                                         | s Estudiantiles Transparencia Dirección Académica                  |

# Te deseamos el mayor de los éxitos